## Honeywell

# T7350 Keypad Configuration QUICK GUIDE

## Setup Using Keypad

NOTE: Refer to Fig. 1 and Table 2 for keypad description and details.

A combination of key presses are required to use the Installer Setup feature:

- To enter the Installer Setup, press and hold both the *Run Schedule* and the *Copy* keys until DEG F (or DEG C) displays.
  - NOTE: Installer Setup automatically exits after five minutes with no key pressed. Upon this automatic exit, all changes are lost.

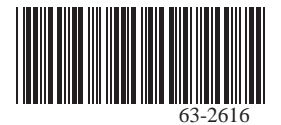

2. To advance to the next Setup item, press (i).

NOTE: Pressing Run/Copy again while in this mode displays the T7350 firmware version number.

- **3.** To return to a Setup item, cycle through the options.
- To change a setting, use the up ▲ or down ▼ key.
- 5. To exit the Installer Setup, press Run Schedule.
- 6. The display should prompt SAV CFG NO (do not save the configuration).
  - If you want to save the new configuration, use the up ▲ or down ▼ key to change NO to YES before pressing *Run Schedule*.
  - b. If you want the configuration to remain as it was before starting this change, ensure the display indicates SAV CFG NO and press *Run Schedule.*

#### IMPORTANT

With the exception of Temporary Not Occupied, functions not keypad-configurable require a Palm OS<sup>®</sup> Configuration Tool.

[this page intentionally left blank]

#### Table 1. Keypad-Configure Options<sup>a</sup>.

| Configuration<br>Option              | Factory<br>Default | Description                                                                                                    |
|--------------------------------------|--------------------|----------------------------------------------------------------------------------------------------|
| Degree<br>temperature<br>display     | DEG F              | Temperature display: °F or °C                                                                                                    |
| Remote room<br>temperature<br>sensor | LOC SEN            | LOC: Use Local temperature<br>sensor.<br>REM: Use Remote temperature<br>sensor.                                                                                                    |
| Keypad<br>lockout level              | KYLCK 0            | Keypad lockout enable/disable<br>through special keypad sequence.<br>0: No lockout.<br>1: Lockout all keys except<br>Temporary Occupied, Temporary<br>Not Occupied, ▲, ▼ and (j) <sup>b</sup> .<br>2: Lockout all keys except (j) <sup>b</sup> . |

<sup>a</sup> With the exception of Temporary Not Occupied, functions not keypad configurable require a Palm OS<sup>®</sup> Configuration Tool.

- <sup>b</sup> Lockouts do not allow adjustments on dehumidification high limit. Special keypresses are never locked out.
- <sup>c</sup> Displays only when heat pump is selected.
- <sup>d</sup> Values vary depending on the model.

#### Table 1. Keypad-Configure Options<sup>a</sup>. (Continued)

| Configuration<br>Option                                     | Factory<br>Default | Description                                                                                                    |
|-------------------------------------------------------------|--------------------|----------------------------------------------------------------------------------------------------|
| Clock format                                                | 12HRCLK            | 12HR: 12-hour clock format<br>24HR: 24-hour clock format                                                                                                    |
| Conventional /<br>heat pump<br>selection                    | CONV               | CONV: Conventional equipment.<br>HT PUMP: Heat Pump.                                                                                                    |
| Heat Pump<br>Reversing<br>Valve <sup>c</sup>                | RVON HT            | RVON HT: Heat pump, energize<br>O/B on call for heat.<br>RVON CL: Heat pump, energize<br>O/B on call for cool.                                                    |
| Configuration<br>Variables<br>(C1,C2,C3,C4,<br>C5,C6,C7,C8) | d                  | Hexadecimal configuration code<br>values. The code defines only<br>Installer Configuration.<br>It sets neither Parameters (gains<br>and setpoints) nor Schedules. |

<sup>a</sup> With the exception of Temporary Not Occupied, functions not keypad configurable require a Palm OS<sup>®</sup> Configuration Tool.

- <sup>b</sup> Lockouts do not allow adjustments on dehumidification high limit. Special keypresses are never locked out.
- <sup>c</sup> Displays only when heat pump is selected.
- <sup>d</sup> Values vary depending on the model.

## **Special Functions**

## Save User Schedule (Info/Copy)

Performing this operation saves the current schedule (including holidays) to memory, overwriting the old saved schedule:

- 1. Press both Info and Copy.
- 2. The display gives the option to SAV SHD.
  - a. To save the current schedule, press up ▲ or down ▼ until the display indicates YES.
  - b. To cancel this option, ensure the display indicates NO.
- 3. Press Run Schedule.

## Get User Schedule (Info/Run)

Getting the user schedule restores the schedule (including holidays) from saved memory, overwriting the schedule currently in use:

- 1. Press both *Run Schedule* and *Info*.
- **2.** The display gives the option to GET SHD.
  - a. To retrieve the saved schedule, press up ▲ or down ▼ until the display indicates YES.
  - b. To cancel this option, ensure the display indicates NO.
- 3. Press Run Schedule.

## Restore Factory Configuration (Run/Clear)

#### IMPORTANT

This operation erases current configuration and restores factory defaults for all configuration parameters, setpoints and schedules. To regain old requires device reconfiguration.

- 1. Press both Run Schedule and Clear Start Time.
- 2. Display gives the option to restore the FAC CFG.
  - a. To restore the factory defaults, press up ▲ or down ▼ until the display indicates YES.
  - b. To cancel, ensure display indicates NO.
- 3. Press Run Schedule.

### Get Factory Schedule (Info/Clear)

Performing this operation reverts the schedules to the factory defaults:

- 1. Press both Info and Clear Start Time.
- 2. Display gives option to restore the FAC SCH.
  - a. To restore the factory schedule, press up ▲ or down ▼ until the display indicates YES.
  - b. To cancel this option, ensure the display indicates NO.
- 3. Press Run Schedule.

# Test Mode (Occupied/Not Occupied/Schedule Day)

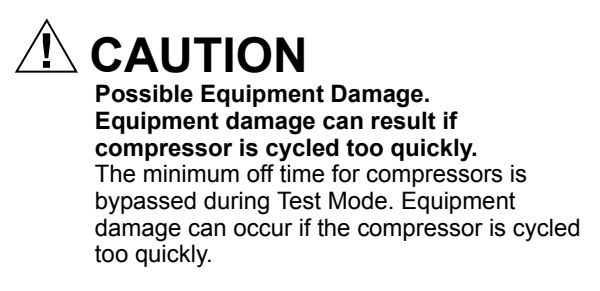

Use the Test Mode to check the thermostat configurations and operation. To start the system test:

- 1. Press Schedule Day, Occupied and Not Occupied simultaneously.
- 2. The display gives the option to TEST.
  - a. To enter test mode, press up ▲ or down ▼ until the display indicates IN TEST.
  - b. To cancel this option, ensure the display indicates NO TEST.
- 3. Press Run Schedule.
- NOTES:
  - To verify whether or not the system test is still active, repeat the above process.
  - The system test times out after ten minutes with no key pressed.

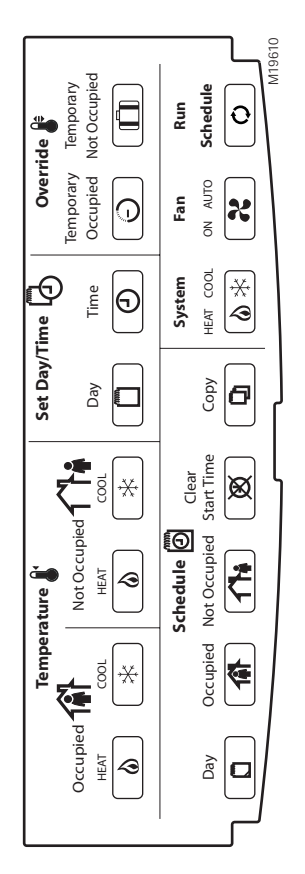

Fig. 1. Thermostat key locations.

Table 2. Key Function Summary.

| Grouping    | Button                       | Definition                                                                                                    |
|-------------|------------------------------|----------------------------------------------------------------------------------------------------|
| Information | Down Arrow 🔻                 | Lowers setpoint, day, or<br>time. When setting times or<br>temperatures, hold key<br>down to continuously<br>decrease value. Also can<br>make temporary change in<br>temperature setpoint. |
|             | Information (j)              | Obtains information (where<br>humidity "high-limit" can be<br>set), cycles through setup<br>options.                                                                                       |
|             | Up Arrow                     | Raises setpoint, day, or<br>time. When setting times or<br>temperatures, hold key<br>down to continuously<br>increase value. Also can<br>make temporary change in<br>temperature setpoint. |
| Temperature | Occupied Art &               | Sets Occupied Heat<br>setpoint.                                                                                                    |
|             | Occupied<br>Cool ☐ ▮ 🛣       | Sets Occupied Cool<br>setpoint.                                                                                                    |
|             | Not<br>Occupied              | Sets Not Occupied Heat setpoint.                                                                                                    |
|             | Not<br>Occupied ┐┐┣╋<br>Cool | Sets Not Occupied Cool setpoint.                                                                                                    |

## Table 2. Key Function Summary. (Continued)

| Grouping      | Button                    | Definition                                                                                                    |
|---------------|---------------------------|----------------------------------------------------------------------------------------------------|
| Set           | Day                       | Sets day of week. Tapping<br>key with 'Set Value'<br>segment on increases<br>current day (same effect as<br><i>Up Arrow</i> key).          |
|               | Time                      | Sets time. Tapping key with<br>'Set Value' segment on<br>increases time in one hour<br>increments.                                         |
| Override<br>↓ | Temporary<br>Occupied     | Temporary occupied<br>setting for length of time<br>defined by installer.<br>User can modify setpoints.                                    |
|               | Temporary<br>Not Occupied | Sets holiday length.<br>User selects number of<br>days ("0"-"99"), or "" for<br>continuous override.                                       |
| Schedule      | Day                       | Selects day schedule to modify. (Used also with copy key.)                                                                                 |
|               | Occupied                  | Selects occupied event<br>start times for specified<br>day. Repeatedly press this<br>key to toggle between two<br>occupied events.         |
|               | Not<br>Occupied ┐┌┢       | Selects not occupied event<br>start times for specified<br>day. Repeatedly press this<br>key to toggle between two<br>not occupied events. |

#### Table 2. Key Function Summary. (Continued)

| Grouping                | Button              |              | Definition                                                                                                    |
|-------------------------|---------------------|--------------|----------------------------------------------------------------------------------------------------|
| Schedule<br>(continued) | Clear<br>Start Time | $\bigotimes$ | Clears start time for<br>specified period and day.                                                                |
|                         | Сору                |              | Copies schedule from one day to another.                                                                          |
|                         | System              | 袾            | Selects System Mode.<br>Toggles through Em Heat,<br>Heat, Off, Cool, and Auto<br>modes.                           |
|                         | Fan                 | X            | Selects fan operation<br>mode. Toggles between<br>On and Auto.                                                    |
|                         | Run Schedule        | ¢            | Resumes running<br>schedule. Cancels<br>Temporary (Not) Occupied<br>action, and/or Temporary<br>setpoint changes. |

Palm OS is a registered trademark of PalmSource, Inc.

## Honeywell

www.honevwell.com

#### **Automation and Control Solutions**

Honeywell International Inc. 1985 Douglas Drive North Golden Valley, MN 55422 Honeywell Limited-Honeywell Limitée 35 Dynamic Drive Scarborough, Ontario M1V 4Z9

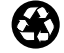

10

63-2616 B.B. 12-03 Copyright © 2003 Honeywell International Inc. All Rights Reserved

By using this Honeywell literature, you agree that Honeywell will have no liability for any damages arising out of your use or modification to, the literature. You will defend and indemnify Honeywell, its affiliates and subsidiaries, from and against any liability, cost, or damages, including attorneys' fees, arising out of, or resulting from, any modification to the literature by you.